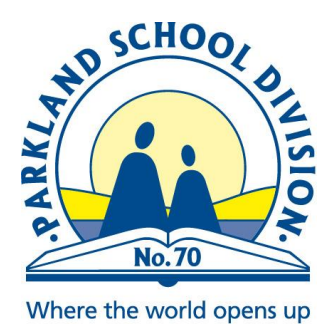

# **Student Fees and Online Payments**

Parkland School Division is pleased to advise that the Rycor Online Payment module is now available for School Fees. This convenient new tool is accessible through https://www.studentquickpay.com/psd70 and provides parents with the ability to view and print student statements and receipts, transaction history, outstanding fees and make payments online. Methods of payment include Visa, MasterCard, American Express and Interact Online Debit.

#### How do I access Rycor Online Payments?

Within the studentquickpay website you can login if you sign up for a new account, or login if you have already set up an account.

| THE WORLD<br>opens up |                                   |                                                                             |
|-----------------------|-----------------------------------|-----------------------------------------------------------------------------|
|                       | Don't have an account?<br>Sign Up | Enall Password Forgot-Password2 Logon                                       |
| Record by:<br>™ CUCCC |                                   | Student Account Inquiries Refund Policy Terms and Conditions Privacy Policy |

# Sign Up - Parent Information

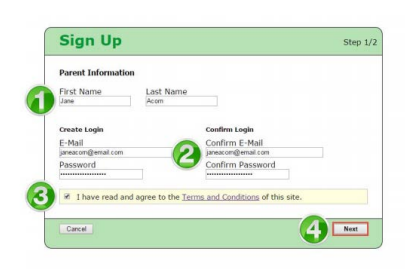

From the Sign Up Window:

- 1. Enter your (the parent's) First Name and Last Name.
- 2. Enter and confirm your E-Mail address and select and confirm a Password.
- 3. Check the box, 'I have read and agree to the Terms and Conditions f this site'.
- 4. Click Next.

# Sign Up - Add Students

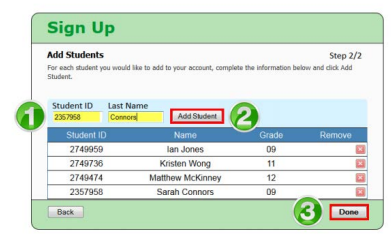

From the Sign Up Page:

1. Type in the Student ID and Last Name. (Student ID is the Alberta Student Number- ASN) 2. Click on Add Student. The student record will appear below if there is a match. Repeat steps 1-2 for each student you need to add. If the student record is not correct, click on the red 'X' in the Remove column to remove the record from the student 3. Click Done when finished.

If all of your children are not added in this step or you need to make changes please contact Parkland School Division t as you are not able to make these changes through the website.

| appyvie                                                                  | ew Scl                                                                                                    | hool Disti                                                                                                    | rict                                                                   | <b>3</b>                                                                                                    | St,307.50                                                                                        |
|--------------------------------------------------------------------------|----------------------------------------------------------------------------------------------------|----------------------------------------------------------------------------------------------------|------------------------------------------------------------------------|----------------------------------------------------------------------------------------------------|--------------------------------------------------------------------------------------------------|
| Summary                                                                  | kan                                                                                                    | Kristee Months                                                                                                    |                                                                        | Sanah 🕤                                                                                                    | Manage Cards My Orders                                                                           |
| To new your fee                                                          | s click on e                                                                                                    | ach etudent'e tab ar                                                                                                    | ad click A                                                             | dd to Cart on the items you wa                                                                                                    | nt to pay now. This will add                                                                     |
| To pay your fee<br>them to your "c<br>Checkout to m<br>For details on fi | es, click on e<br>art" for paym<br>ake your pay<br>inancial assis                                                 | ach student's tab, ar<br>ent. To review or remo<br>ment.<br>stance with school fee                                                          | nd click Ar<br>ove items<br>s, <u>click he</u>                         | dd to Cart on the items you wa<br>from your cart, click View Cart<br>re                                                                                               | nt to pay now. This will add<br>When complete, click                                             |
| To pay your fee<br>them to your "c<br>Checkout to m<br>For details on fi | es, click on e<br>art" for paymu<br>ake your pay<br>inancial assis                                                | ach student's tab, ar<br>ent. To review or remo<br>ment.<br>stance with school fee                                                          | nd click Ad<br>ove items<br>s, <u>click he</u><br>Grade                | dd to Cart on the items you wa<br>from your cart, click View Cart<br>re                                                                                               | nt to pay now. This will add<br>When complete, click                                             |
| To pay your fee<br>them to your "c<br>Checkout to m<br>For details on fi | es, click on e<br>art" for paymuske your pay<br>inancial assis<br>Student 10<br>2749959<br>2749735                | ach student's tab, ar<br>ent. To review or remo<br>ment.<br>tance with school fee<br>Name<br>Ian Jones                                      | ond click Ad<br>ove items<br>s, <u>click he</u><br>Grade<br>09         | dd to Cart on the items you wa<br>from your cart, click View Cart<br>re<br>School<br>Happyview Secondary School                                                       | nt to pay now. This will add<br>When complete, click                                             |
| To pay your fee<br>them to your "c<br>Checkout to m<br>For details on fi | es, click on e<br>art" for paymu<br>ake your pay<br>inancial assis<br>Student ID<br>2749959<br>2749736<br>2749474 | ach student's tab, ar<br>ent. To review or remo<br>ment.<br>stance with school fee<br>Name<br>lan Jones<br>Kristen Wong<br>Matthew McKinney | or click Advertierns<br>s, <u>click he</u><br><i>Crade</i><br>09<br>11 | dd to Cart on the items you wa<br>from your cart, click View Cart<br>School<br>Happyview Secondary School<br>Happyview Secondary School<br>Happyview Secondary School | nt to pay now. This will add<br>When complete, click<br>8000<br>\$502.00<br>\$282.50<br>\$489.00 |

# How do I use Rycor online payments?

- 1. The Fee Summary page provides the outstanding balance for each student attached to your parent account.
- 2. Each student will also have their own separate tab that displays a detailed breakdown of fees on the individual accounts.
- 3. The total amount due for all children will appear in the CART total in the top right corner of the window.
- 4. Click on different Account icons to view or edit details of your parent account:
  - a. Manage Cards if your School District offers pre-authorized payments plans, then you can add and edit credit card information here.
  - b. My Orders view past payments on your account.

#### Understanding the Student Account tab

| Matthew McKin<br>2749474 Grade: 12                      | nney                        |              | SCHOOL FEE:<br>\$289.00 | S ADDITIONAL ITEMS<br>\$0.00 | TOTAL DUE<br>\$289.00 |
|---------------------------------------------------------|-----------------------------|--------------|-------------------------|------------------------------|-----------------------|
| School Damage Deposits an<br>uccessfully graduates from | re refunded wh<br>grade 12. | en withdraws | al paperwork has bee    | en submitted to the office o | r the student         |
| ichool Fees Due Now Eu                                  | ture Charges                | Paid 📀       | )                       | Print Statement              |                       |
|                                                         |                             | Due Now      |                         | Add ALL to Cart              |                       |
| school Damage Deposit                                   |                             | \$75.00      | 16-Apr-2012             | in cart                      | -                     |
| fol Lunch Program                                       |                             | \$75.00      | 27-Apr-2012             | Add to Cart                  | 4                     |
| Registration Fee                                        |                             | \$45.00      | 27-Sep-2012             | in Cart                      |                       |
| Biology 12 - Lab Fee                                    |                             | \$15.00      | 23-Oct-2012             | In Cart                      |                       |
| Student Leadership Fee                                  |                             | \$10.00      | 23-Oct-2012             | in Cart                      |                       |
| .ock Fee                                                |                             | \$5.00       | 23-Oct-2012             | in Cart                      |                       |
| Graduation Fee                                          |                             | \$125.00     | 8-Nov-2012              | Add to Cart                  |                       |
| Technology Fee                                          |                             | \$75.00      | 14-May-2013             | In Cart                      |                       |
| Student Agenda                                          |                             | \$9.00       | 23-May-2013             | In Cart                      |                       |
| earning Resource Fee                                    |                             | \$55.00      | 21-Aug-2013             | In Cart                      |                       |
|                                                         |                             |              |                         |                              |                       |
|                                                         | losal bue:                  | 3483.00      |                         |                              |                       |
|                                                         |                             |              |                         |                              |                       |
|                                                         |                             |              |                         |                              |                       |

- 1. Click on each tab to review individual student fees.
- 2. Any notes from the school or district will appear in yellow at the top of the screen.
- 3. The default view is School Fees Due Now, but you can also view Future Charges and past Paid.

4. All mandatory school fees will already have been added to the shopping cart, you have the option of changing which fees are in the cart.

5. At the bottom of the window is a section called Additional Items, which are optional fees that can be added to a shopping cart. These fees are not included in a student's outstanding balance until added to the cart.

#### **Printing Student Account Statements**

You can print and save student account statements to your computer for any child attached to your parent account.

| Happyview School Di                                        | istrict              | <b>1</b>                      | RT View Carl          | <ul> <li>https://www.studentquidapay.com/curtragil</li> <li>https://www.studentquidapay.com</li> </ul>                                                           | etstuder/scielle                                                                 |
|------------------------------------------------------------|----------------------|-------------------------------|-----------------------|----------------------------------------------------------------------------------------------------|----------------------------------------------------------------------------------|
| Kummary Kähllesh Jalima                                    | Ater 1               | Q<br>Menger Cardi             | 🔍 👖 💲                 | Orchard Park Elementary (Deb<br>biosenia esa, teanan er en dense eren<br>Studert Account Summary<br>Studert Account Summary<br>erenenany tea<br>anaren y en eren | A Disardia and an<br>Anno an<br>Anno an<br>Anno an<br>Anno an<br>Anno an<br>Anno |
| Asher Green<br>Deutocoon1018 Grade 3                       | SC1/00/ F<br>\$79.52 | CES ADDITIONALITEMS<br>\$0.00 | 707AL ALAT<br>\$79.62 | Control Control Terms<br>Control Terms<br>Internation & Sector/Section<br>Internation & Sector/Section<br>International Technical Nation                         |                                                                                  |
| School Free Due Now Essue Charges Ea                       | id .                 | Exist Statement               | <u>e</u> —            | Access Total                                                                                                    | N 10 14                                                                          |
| School Fees                                                | Due M                | 049                           | -                     |                                                                                                    | I                                                                                |
| Homensom 4 - Consumable Cost<br>Homensom 4 - Material Cost | \$29.<br>\$7         | 58 In Cent<br>82 In Cent      |                       |                                                                                                    |                                                                                  |
| Homersom 4 - Textbook Renta                                | \$42                 | 41 In Carl                    |                       |                                                                                                    | I                                                                                |
| Additional Items                                           | Total Que: \$79.     | 51                            |                       |                                                                                                    | 이(-+) 씨)                                                                         |

- 1. Navigate to the appropriate student tab.
- 2. Click on the Print Statement link.
- 3. The student account statement will pop-up in another window.
- 4. Print or save the statement to your computer.

# **Printing Payment Receipts**

You can print and save payment receipts from the online payment website.

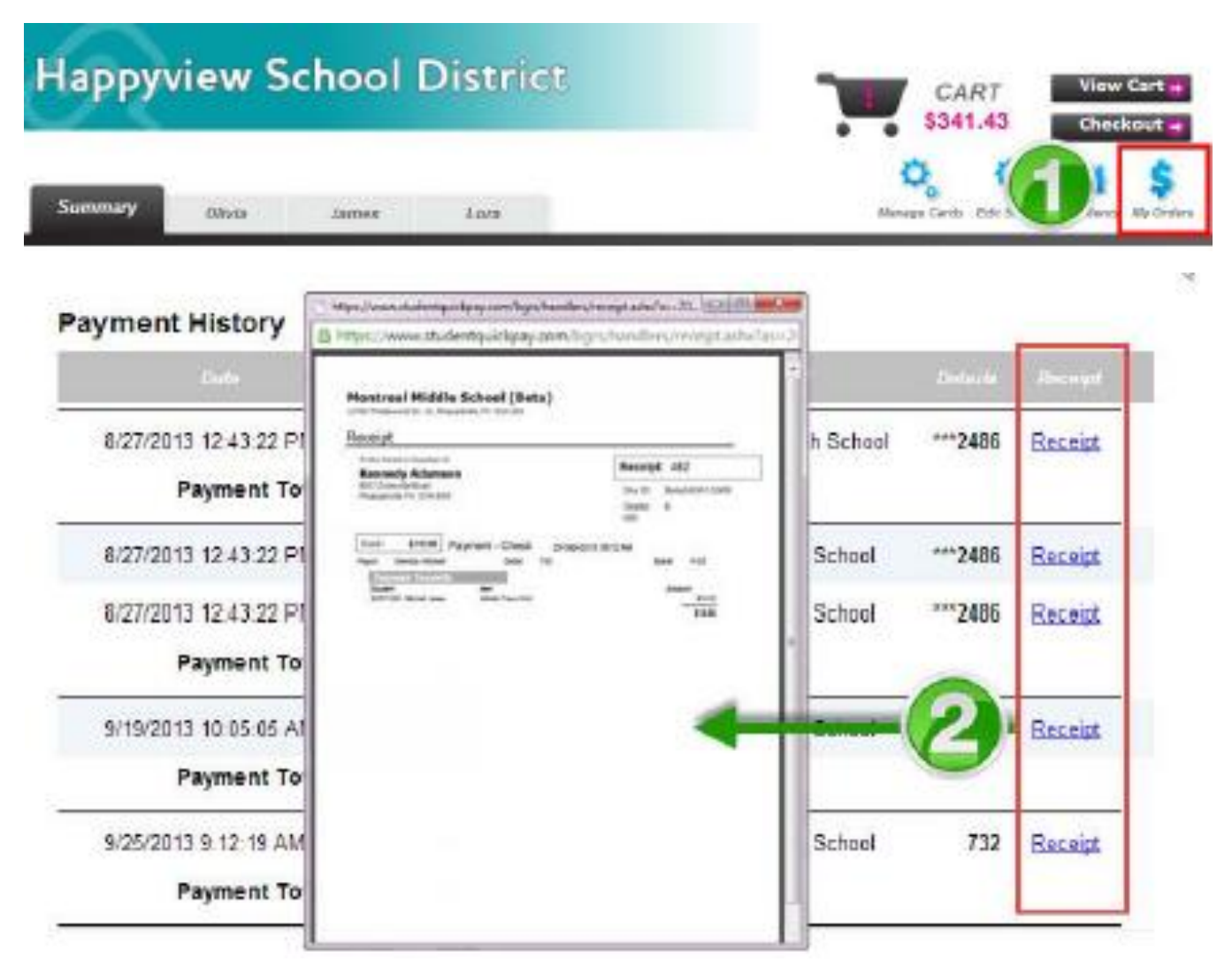

1. Click on the My Orders icon.

2. In the Payment History window, select Receipt in the far-right column to save or print the desired payment receipt.

#### Viewing the Cart

After you have added all fees to your shopping cart, click on View Cart in the top right-hand corner of the screen to review your cart. You may remove items from your cart by clicking the remove button next to a fee and your Student Total will adjust accordingly. Once you are ready to make payment, click on the Pay Now button.

| Cart Total: \$333.25         |                  |          | Pay Now     |
|------------------------------|------------------|----------|-------------|
| Stephanie Rodriguez          | Due              | Pary     |             |
| 2014/2015                    |                  |          |             |
| General Fees                 |                  | \$124.00 |             |
| Graduation Fee               | \$50.00          | \$50.00  | remove      |
| Learning Resource Fee        | \$55.00          | \$55.00  | remove      |
| Student Agenda               | \$9.00           | \$9.00   | remove      |
| Student Leadership Fee       | \$10.00          | \$10.00  | remove      |
| Individual Assessments       |                  | \$75.00  | 1 1         |
| Football Uniform             | \$70.00          | \$70.00  | remove      |
| Lock Fee                     | \$5.00           | \$5.00   | remove      |
|                              | Student Payment: | 199.00   | Update Cart |
| Alex Town                    | Due              | Pay      |             |
| 2014/2015                    |                  |          |             |
| Course Fees                  |                  | \$70.25  |             |
| Biology 11 - Lab Fee         | \$15.00          | \$15.00  | remove      |
| French Workbook 10           | \$14.50          | \$14.50  | remove      |
| Instrument Rental            | \$25.00          | \$25.00  | remove      |
| Math 10 Textbook Rental - 82 | \$15.75          | \$15.75  | remove      |
| General Fees                 |                  | \$64.00  |             |
| Registration Fee             | \$45.00          | \$45.00  | remove      |
| Student Agenda               | \$9.00           | \$9.00   | remove      |
| Student Leadership Pee       | \$10.00          | \$10.00  | remove      |
|                              | Student Payment: | 134.25   | Update Cart |
|                              | Payment Amount:  | \$333.25 |             |

Sub Total: \$333.25

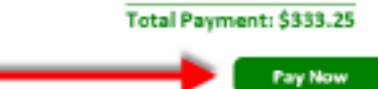

# **Making a Partial Payment**

You can choose to pay for a portion of school fees if you do not wish to pay the full amount.

When viewing your cart total, you can delete the amount in the green Student Payment box for each student, and change it to another amount.

| Cart Total: \$155.25         |                   |          | Pay Now     |
|------------------------------|-------------------|----------|-------------|
| Alex Town                    | Due               | Pay      |             |
| 2014/2015                    |                   |          |             |
| Course Fees                  |                   | \$70.25  |             |
| Biology 11 - Lab Fee         | \$15.00           | \$15.00  | remove      |
| French Workbook 10           | \$14.50           | \$14.50  | remove      |
| Instrument Rental            | \$25.00           | \$25.00  | remove      |
| Math 10 Textbook Rental - S2 | \$15.75           | \$15.75  | remove      |
| General Fees                 |                   | \$85.00  |             |
| Activity Card                | \$5.00            | \$5.00   | remove      |
| Student Activity Fee         | \$70.00           | \$70.00  | remove      |
| Student Leadership Fee       | \$10.00           | \$10.00  | 16ITICVB    |
|                              | S-tudent Payment: | 100.00   | Update Cart |
|                              | Payment Amount:   | \$155.25 |             |
|                              |                   | Sub Tota | l: \$155.25 |
|                              | Tota              | Payment: | \$155.25    |
|                              |                   | _        |             |
|                              |                   |          | Pay Now     |

• Click on the Update Cart button to update your total payment amount. Payments will be applied to fees based on a priority ranking system determined by the School District.

• Click on the Pay Now button when ready to provide payment.

# **Checking Out**

After reviewing each student tab, click the Checkout button in the top right-hand corner of the window to pay for school fees. If you are viewing fees from the Cart, click the Pay Now button to checkout.

| appyview School District           |   | CART \$788.00           | View Cart •<br>Checkout •  |                             |
|------------------------------------|---|-------------------------|----------------------------|-----------------------------|
| Summery Hetthew Serrely            |   |                         | 1                          | Settings Redents Aly Orders |
| Sarah Connors<br>2357958 Gilde: 09 | ۲ | SCHOOL FEES<br>\$299.00 | ADDITIONAL ITEMS<br>\$0.00 | TOTAL DUE<br>\$299.00       |

#### **Enter Payment Details**

Once you are brought to the Payment Details page, select your Payment Type:

- Credit Card
- Interac Online

| Payment Details              |                     | Stephanie Rodriguez            | Due              | Pau      |
|------------------------------|---------------------|--------------------------------|------------------|----------|
| Choose Payment Type:         | _                   | 2014/2015                      |                  |          |
| Manage Saved Cards           |                     | General Fees                   |                  | \$195.00 |
| Credit Card                  |                     | 012032000 P94                  | 850.00           | 859.99   |
| -                            |                     | Learning Resource Fee          | \$ 55,00         | 855 89   |
| OINTERAC <sup>®</sup> Online |                     | September - Hot Lunch Program  | 3.25.00          | 212.00   |
|                              |                     | Student Leadership Fee         | \$10.00          | 510.00   |
|                              |                     | Individual Assessments         |                  | \$5.09   |
| Pay by Credit Card           |                     | Lock Peer                      | \$5.00           | 05.00    |
| VISA VISA                    | DIC. HOL            |                                | Student Total: 9 | 1200.00  |
| Cardholder Name              |                     | Alex Town                      | Die              | Pag      |
| Credit Card Number           |                     | 2014/2015                      |                  |          |
| Expiration Date              | 01 (Jan) 🔻 🖌 2014 🔹 |                                |                  |          |
| CVD (# on back of card)      |                     | Course Fees                    |                  | \$49.09  |
|                              | ·                   | Biology 11 - Lati Pae          | 845.00           | 815.00   |
| Payment Amount:              | \$300.00 US         | French Workbook 10             | \$14.50          | \$0.99   |
|                              |                     | Instrument Riental             | \$25.00          | \$35.66  |
| Cancel                       | Submit Payment      | Visith 10 Textsook Rental - 52 | \$15.75          | 50.00    |
| Caller                       | easing raymon       | General Feet                   |                  | \$69.09  |
|                              |                     | Activity Card                  | \$5.00           | 50.00    |
|                              |                     | Student Activity Fee           | \$70.00          | 550.00   |
|                              |                     | Student Loopership Fee         | \$10.00          | 819.99   |

Student Total: \$100.00
Payment Amount: \$300.00

# **Credit Card Payments**

Parkland School Division accepts Visa, MasterCard and American Express credit cards.

| Pay by Credit Card      |                     |
|-------------------------|---------------------|
| Cardholder Name         | Jane Pleasantmom    |
| Credit Card Number      | 1234567891011123    |
| Expiration Date         | 11 (Nov) 🔹 🖊 2018 📼 |
| CVD (# on back of card) | 123                 |
| Payment Amount:         | \$788.00 CDN        |
| Cancel                  | Submit Payment      |

#### **Interac Online Payments**

When you are ready to checkout, you can select the Interac Online payment type. After clicking on the Submit Payment button, you must then choose a Financial Institution. Once you click on your Financial Institution, you will be brought to their online banking page and must log in to your bank with your regular online banking username and password.

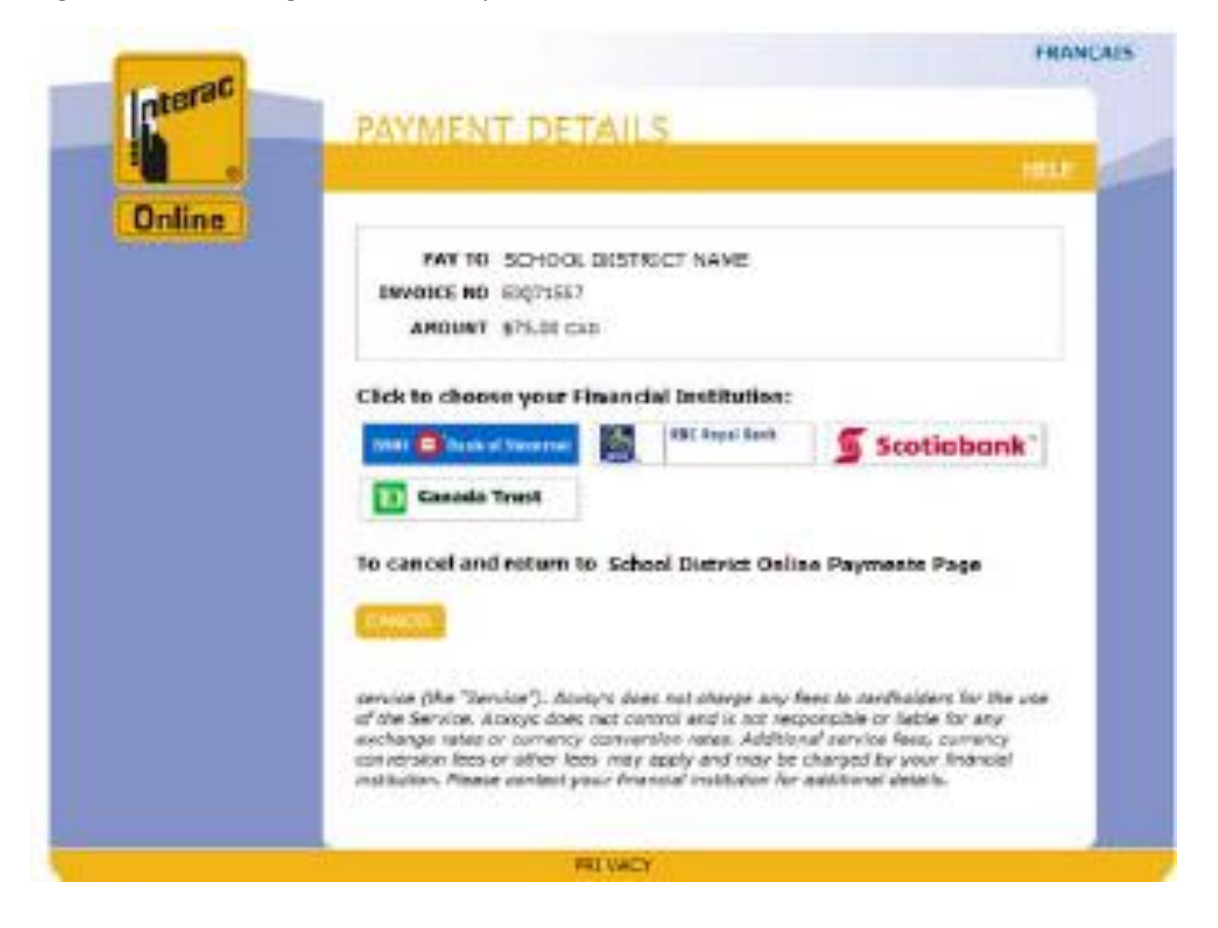

If you do not bank with one of the financial institutions below, you will not be able to pay with Interac Online. Please note that Interac Online acceptance is determined by individual financial institutions and NOT by the School District, Rycor Software or Moneris.

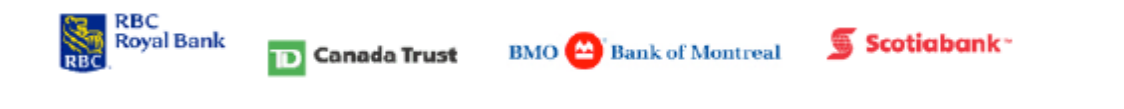